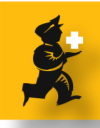

# Basic Quick report overview in mSupply

This lesson will give you a basic overview of creating a desired Quick report in mSupply.

In order to demonstrate the issue, we are taking a scenario where we want to generate a quick report of items in a department order by categories.

## **Scenario**

Lets assume that mSupply has been assigned with two departments

- medicines
- consumables

We want to generate a report of items in the medicines department ordered by categories.

The following instructions describe how to create this report.

## Find the items to report on

1. Click Show items button.

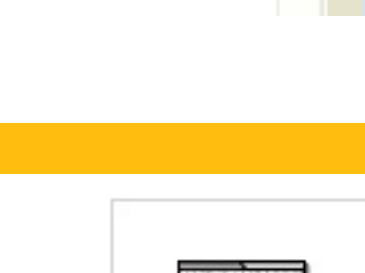

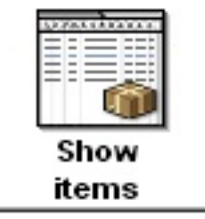

2. Click Complex find button, after the *Find item* window pops up.

| Find Item             |                       |
|-----------------------|-----------------------|
| Find items whose name | e or code starts with |
| Courselou Find        | Consel Find           |
|                       |                       |

4) edit department...

medicines

consumables

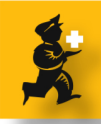

3. A Query editor pops up. In order to get a list of items in a medicines department, select All tables from drop down list and the Available fields section will displays all tables.

a. Select the department field of [item\_department] from the Available Fields section

- b. Select contains from the Comparisons section,
- c. Enter "med" into the Value section
- d. Click the Query button.

4. A list of items in medicines department will be shown. Click the Report button.

5. The Quick report editor is shown To get the list of all available tables, select All tables from drop down list in the Report parameters section. Select the required fields from the list by clicking and dragging the desired fields to the white area above. Here we have selected three fields [item\_category]description,

items[item\_name] and [items]stock\_on\_hand.
Resizing fields : Select a field to re size. Place the mouse cursor on the divider to the right side of the column you want to resize. If the mouse pointer changes, then drag to desired size.

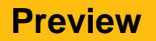

- Preview button : To view the report, click the preview button.

- Edit title : To edit title, double click the title until it is highlighted, then edit the title.

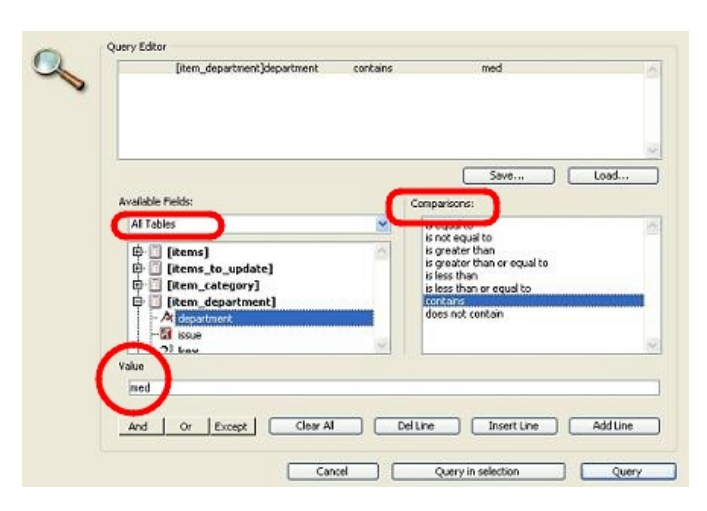

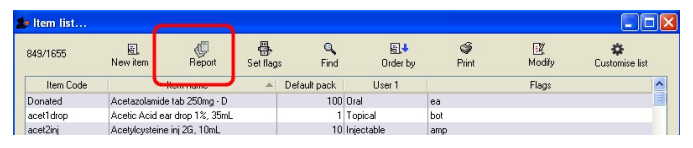

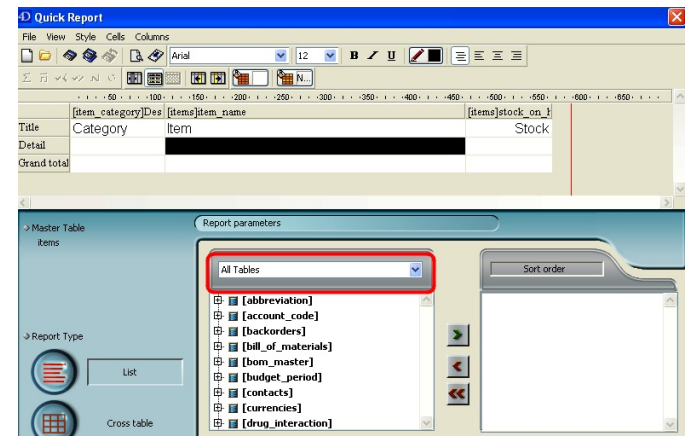

| otyle Cell | s Columns |       |         |       |   |
|------------|-----------|-------|---------|-------|---|
| <b>\$</b>  | 🖪 🛷 Aria  |       | ~       | 12 💌  | E |
| 2 N G      |           | E E E |         | N     |   |
| 50 .       | 100       | 150   | 1 250 . | 1300. |   |

|            |                    | 1 - 130 - 1 - 200 - 1 - 1200 - 1 - 1300 - 1 - 1300 |                   |
|------------|--------------------|----------------------------------------------------|-------------------|
| C          | [item_category]Des | [items]item_name                                   | [items]stock_on_h |
| Title      | Category           | Item                                               | Stock             |
| Detail     |                    |                                                    |                   |
| Grand tota | 1                  |                                                    |                   |
|            |                    |                                                    |                   |

✓ 12

M N...

· · · · 50 · · · · 100 · · · · 150 · · · · 200 · F11

~ B /

| Formatting | titles |
|------------|--------|
|------------|--------|

To format, select a title to format, right click on mouse and select desired options. You can change the title's font, size, style, justification, color, border etc. In the given screen shot, the title Stock is right justified.

# **Setting sort order**

To display the items order by category, select Description from [item\_category] and move the selected field to sort order section by clicking the > button. You can sort the category in ascending and descending order.

### **Repeated values**

As we want item category to be displayed only once for items in a category, click the Repeated values as shown in the screen shot.

### **Adding totals**

To get total items in a category : Place the cursor or highlight a cell in the [item\_category]Description changed row and [items]stock on hand column. Then click the count button on the left hand side of the Quick report window (highlighted on the screen shot). You can type total in the cell of row [item\_category]Description changed and column [items] item\_name.

- To get the grand total of items : Like above, you can have grand total of items.

Basic Quick report overview in mSupply - 3

|               | 🛕 🛷 Arial      | ✓ 12                    |
|---------------|----------------|-------------------------|
| Σ n +< •> N σ |                | N                       |
|               | · · · · · 50 · | · · ·100 · · · ·150 · · |
|               | fitem catego   | orvlDes litemslitem     |
|               |                |                         |

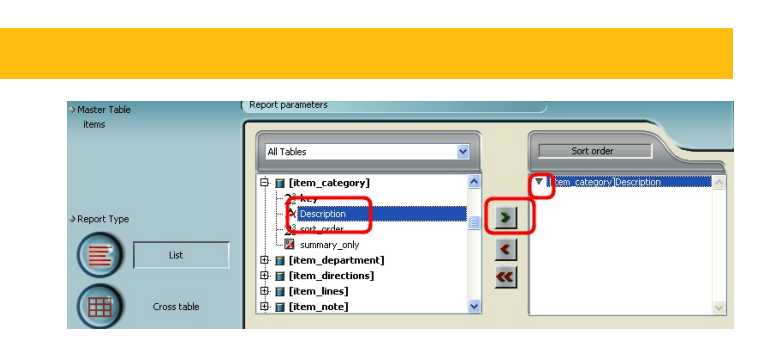

🖪 🛷 Arial

Σ 🖬 👐 🕨 σ 🚮 🧱 🔃 🖬 🎦

6 🔷 🖉

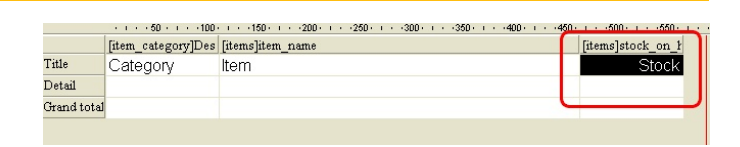

mSupply mouppi)

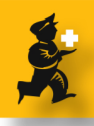

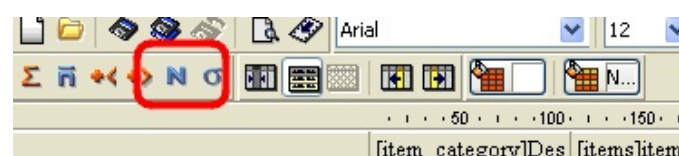

|                                    | [item_category]Des | [items]item_name |             | [items]s | tock_on_h |
|------------------------------------|--------------------|------------------|-------------|----------|-----------|
| Title                              | Category           | ltem             |             |          | Stock     |
| Detail                             |                    |                  |             |          |           |
| [item_category]Description changed |                    |                  | Total       | N        | Count     |
| Grand total                        |                    |                  | Grand total | N        | Count     |
| <                                  |                    |                  |             |          | 1.0       |

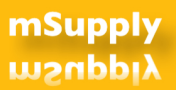

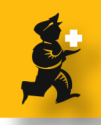

- To change background color: Select a cell, or a row, or a column to change the background color and click the button one shown on the screen shot.

| ย ที่ 🗸 🛷 ม เว่ 🔝 🧱 🔤 |                    | <b>I</b> N       |           |
|-----------------------|--------------------|------------------|-----------|
|                       |                    |                  | 1 + +500+ |
|                       | [item_category]Des | [items]item_name | [items]st |
| itle                  | Category           | Item             |           |
| etail                 |                    |                  |           |
|                       |                    |                  |           |

The screen shot of the Quick report after following above instructions.

The report is shown after clicking the print preview button.

Note : You can try out various functions provided on the Quick report editor to get the desired effect.

| ビゴマイシットで 🌆 🧱 🔤                     |                        | <u>m.</u>        |            |            |
|------------------------------------|------------------------|------------------|------------|------------|
|                                    | · · · · 50 · · · · 100 | - i 150 - i      | 1 + -500 - | · · ·550 · |
|                                    | [item_category]Des     | [items]item_name | [items]sto | ck_on_ł    |
| Title                              | Category               | Item             |            | Stock      |
| Detail                             |                        |                  |            |            |
| [item_category]Description changed |                        | Total            | N          | Count      |
| Grand total                        |                        | Grand total      | N          | Count      |
| <                                  |                        | 10               |            | >          |

| Category                 | ltem                                                                      |       | Stock |
|--------------------------|---------------------------------------------------------------------------|-------|-------|
| 9.7 Diarrhoea            | Loperamide tab. Zmg - D                                                   |       | 14    |
|                          | KBT tab - TVV                                                             |       | 4938  |
|                          | Loperamide HCI (Ufunin) Zmg 1ab - TVV                                     |       | 378   |
|                          | Gastrolyte sachets - D                                                    |       | 989   |
|                          | Sulphasalazine tab 500 mg - D                                             |       | 3000  |
|                          | Oral Rehydration Salis sachets                                            |       | 4555  |
| 0                        | Diphenoxylate + Airopine tab 2.5mg + 25mcg                                |       | 916   |
|                          |                                                                           | Total | 7     |
| 9.6 Laxatives            | Sodium Phosphate Monobasic 19g & Sodium Phosphate<br>Dibasic 7g enema - D |       | 3     |
|                          | Bisacodyl enema 10mg - S                                                  |       | 55    |
|                          | Bisacodyl supp 5mg - D                                                    |       | 0     |
|                          | Sorbitol enemia 3.1 25g                                                   |       | Z38   |
|                          | Saline Laxative powder oral 58.58g                                        |       | 0     |
|                          | Psyllium + Ispaghula powder                                               |       | 4704  |
|                          | Poloxamer drops 100mp/mL, 30mL - D                                        |       | 0     |
|                          | Paraffin liquid oral liq 0.32 mg/ml, 200 mL                               |       | D     |
|                          | Lactulose oral liq 0.67g/mL, 600mL                                        |       | 1413  |
|                          | Bisacodyl supp 10 mg                                                      |       | 361   |
|                          | Bisacodyi tab 5mg                                                         |       | 1312  |
|                          |                                                                           | Total | 11    |
| 9.5 Anti-Spasmodic       | Bethanechol chibride lab. Z5mg - TW                                       |       | 2000  |
|                          | Flopropione tab. 40mg - TVV                                               |       | Z0    |
|                          | Pipethanate Ethobromide (Buscopan) tab 1 Dmg - TVV                        |       | Z479  |
|                          | Hyascine Inj. 400mcg/mL - D                                               |       | 540   |
|                          | Hyascine inj 20mp/mL, 1mL                                                 |       | 14    |
|                          | Hyoscine tab 10mg                                                         |       | 357   |
|                          |                                                                           | Total | Б     |
| 9.3<br>Anti-Haemormoldai | Xyloproct suppos                                                          |       | D     |
|                          | Xylaproct ointment                                                        |       | 62    |
|                          |                                                                           | Total | 2     |
| 9.2 Antiemetics          | Dimenhydrinate tab 50mg - D                                               |       | D     |
|                          | Promethazine oral lig 1 mg/mL, 100mL                                      |       | 6770  |